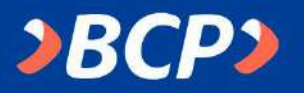

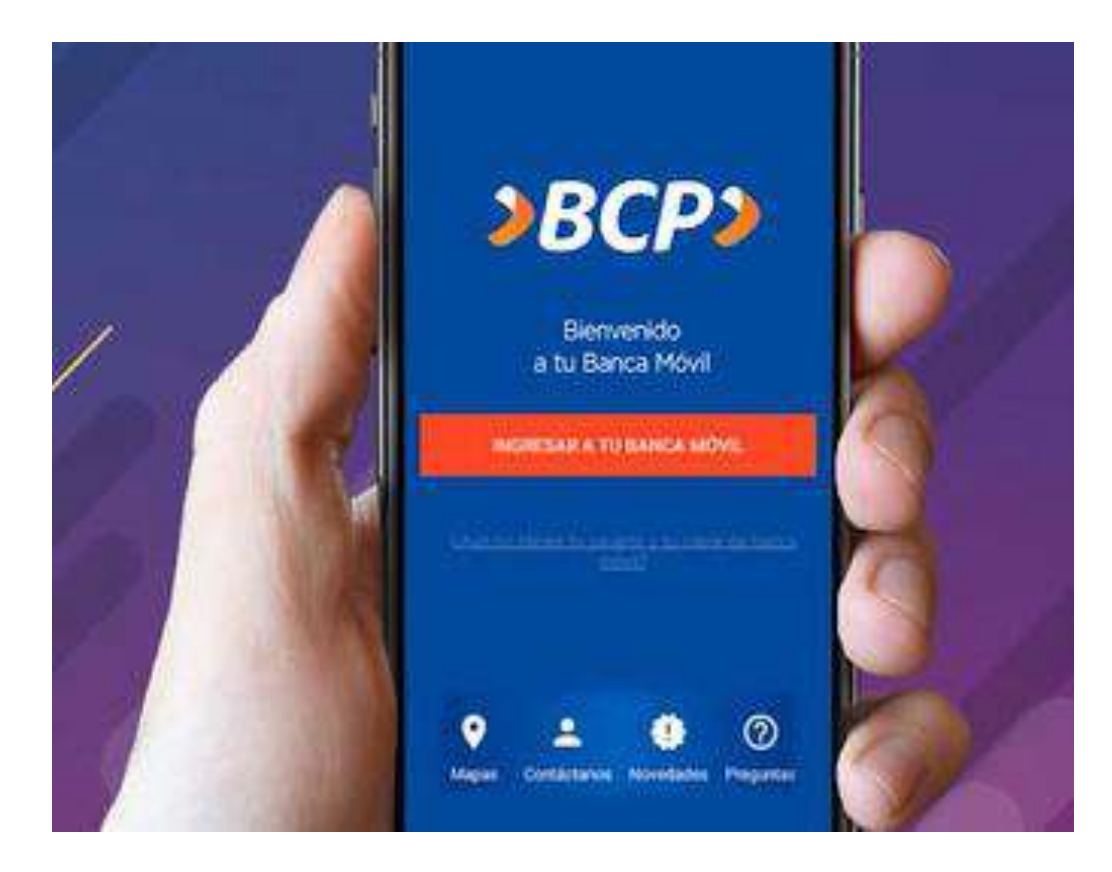

¿Cómo realizar pagos de la UPT por la App Banca Móvil BCP?

# **>BCP>**

## **PASO 1:**

#### Inicia la Banca Móvil BCP.

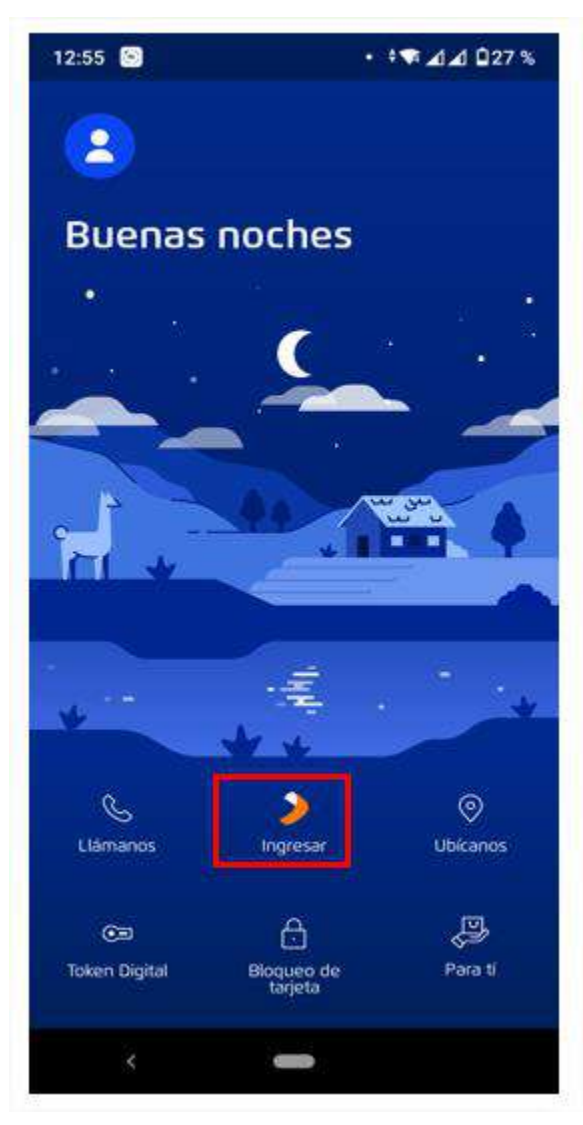

# **PASO 2:**

# Ingresa tú clave de Internet.

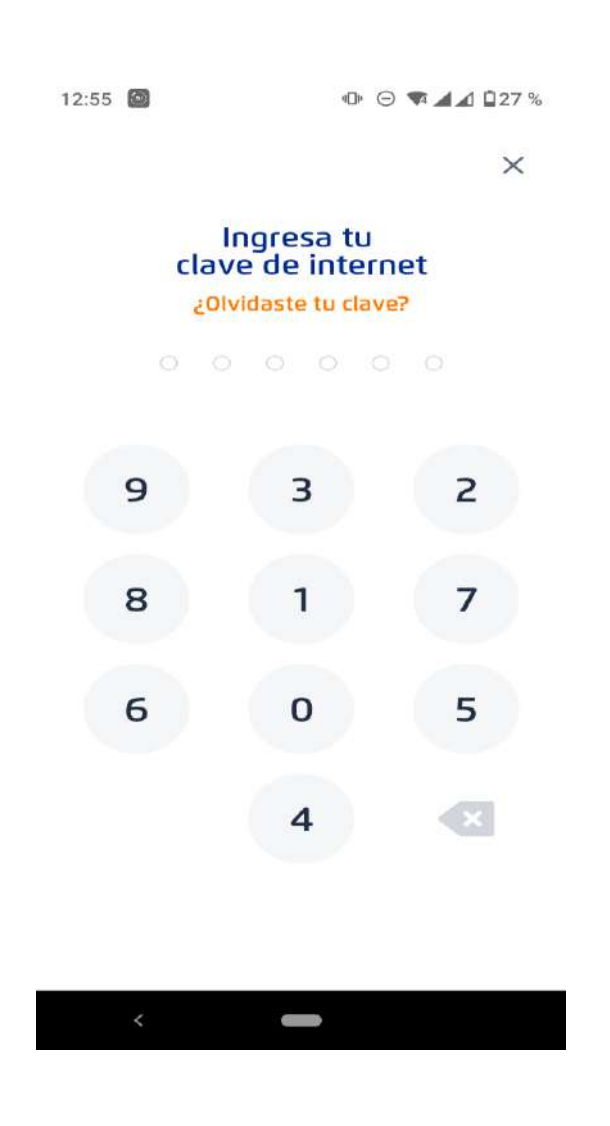

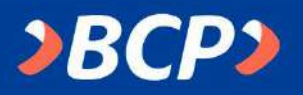

### **PASO 2:**

Elige la cuenta con la que realizará el pago.

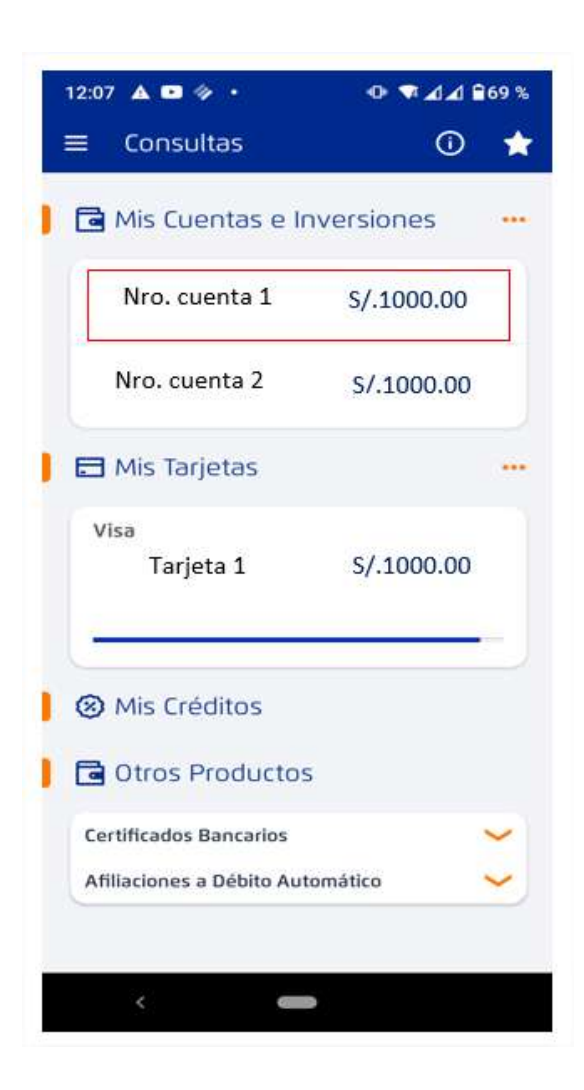

### **PASO 3:**

Selecciona la opción [Pagar servicio]

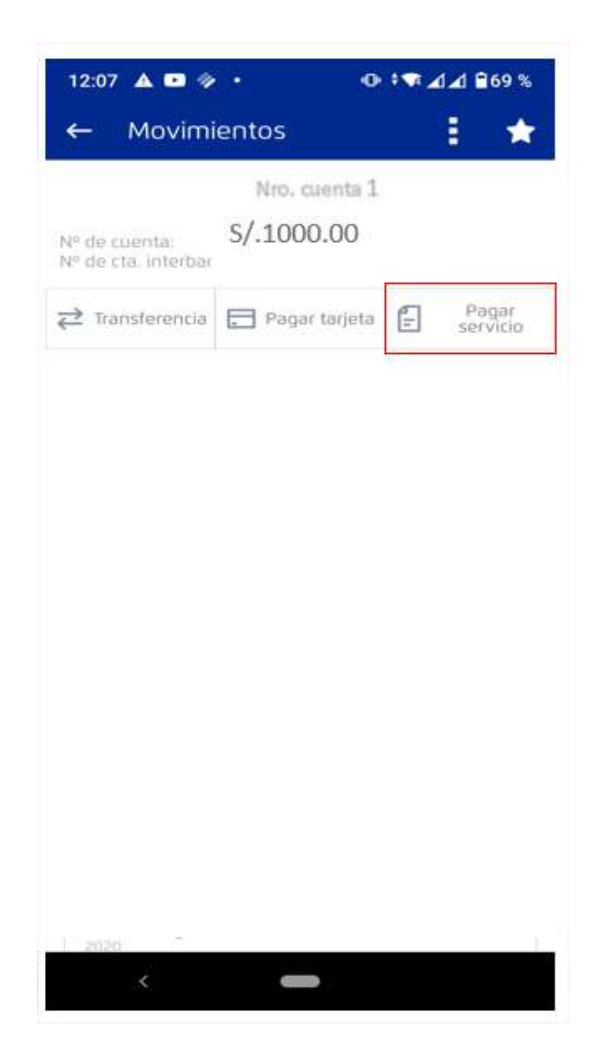

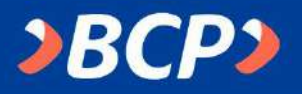

#### PASO 4:

Busca: UNIVERSIDAD PRIVADA DE TACNA y elige pensiones.

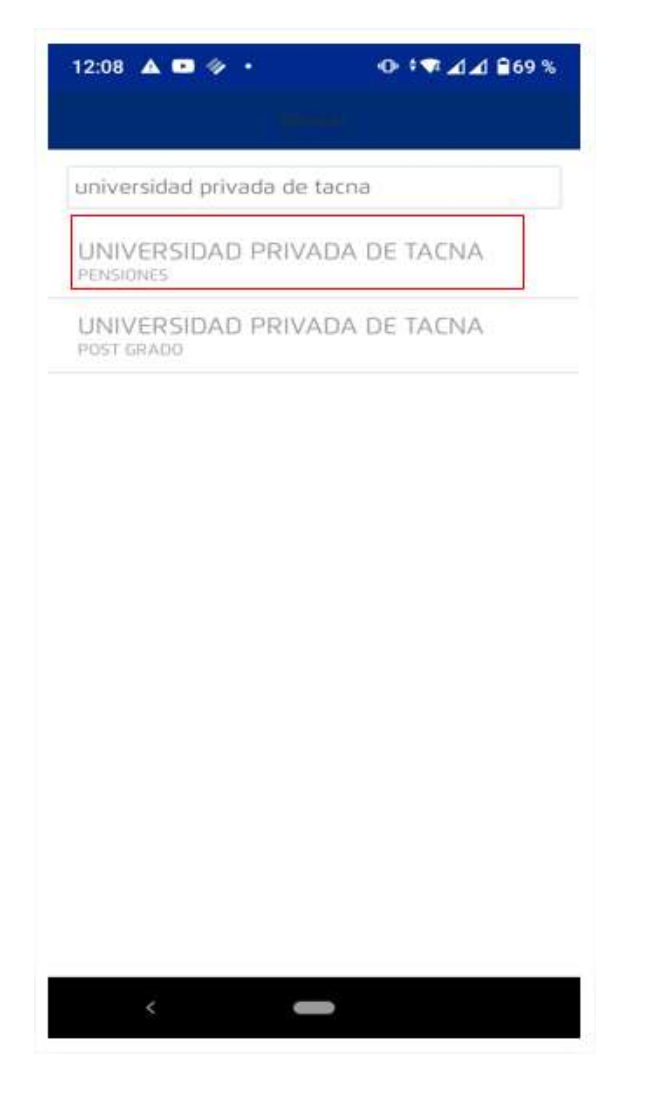

#### **PASO 5:**

Digita tu código universitario.

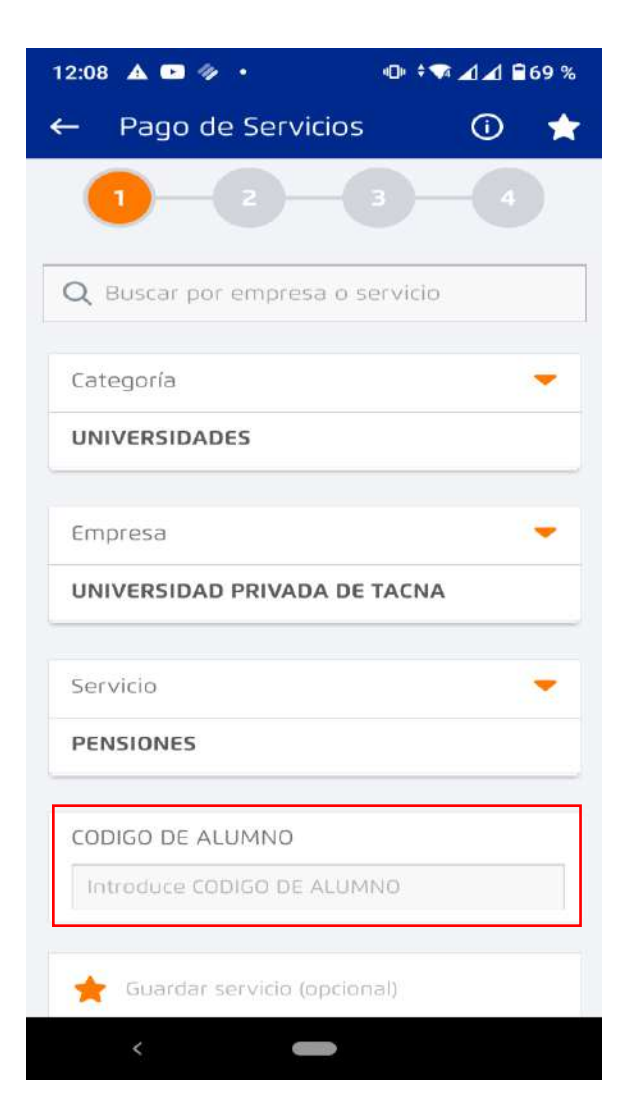

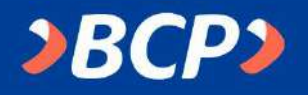

## **PASO 6:**

Verificar los datos del pago y elige marcando el recibo a cancelar.

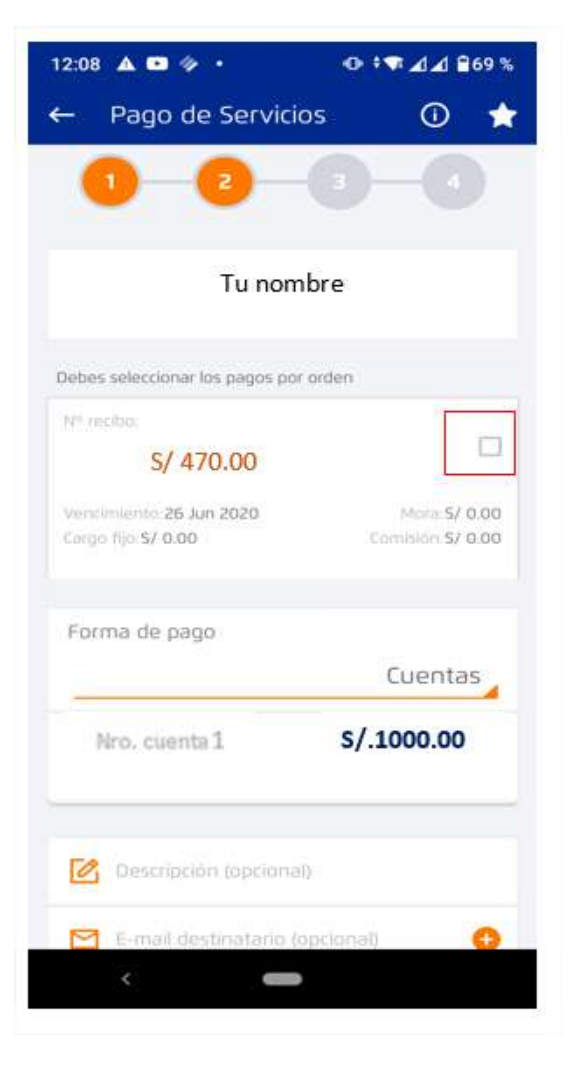

# **PASO 7:**

Confirma que los datos del pago son correctos y [ Pagar]

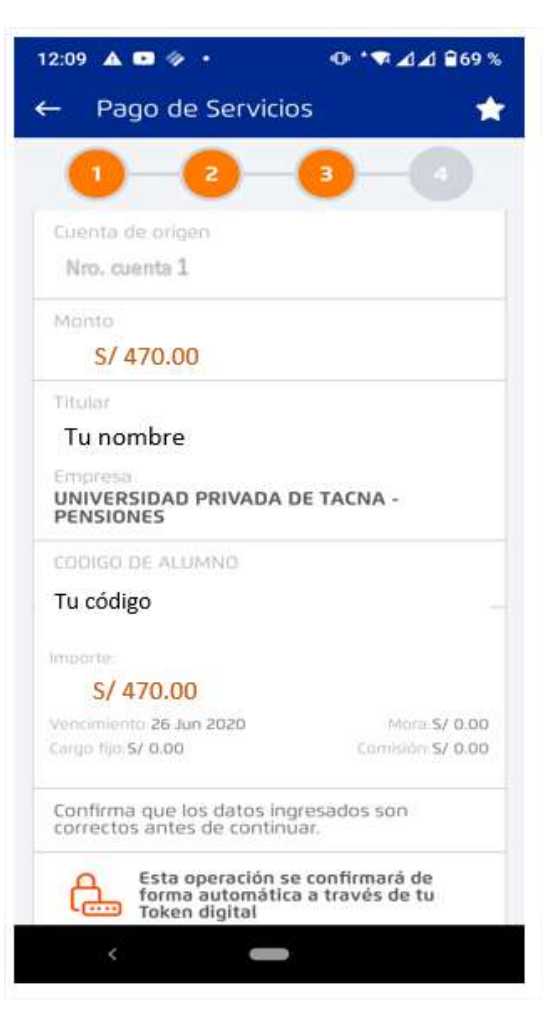